Prof.ssa Maddalena Patella IC Marvelli – Rimini (<u>madpat@alice.it</u>) rev. del 31/10/2017 **Procedura prenotazione colloqui docenti** 

## 1. Menu "Studenti" → "Visualizzazioni/Richieste"

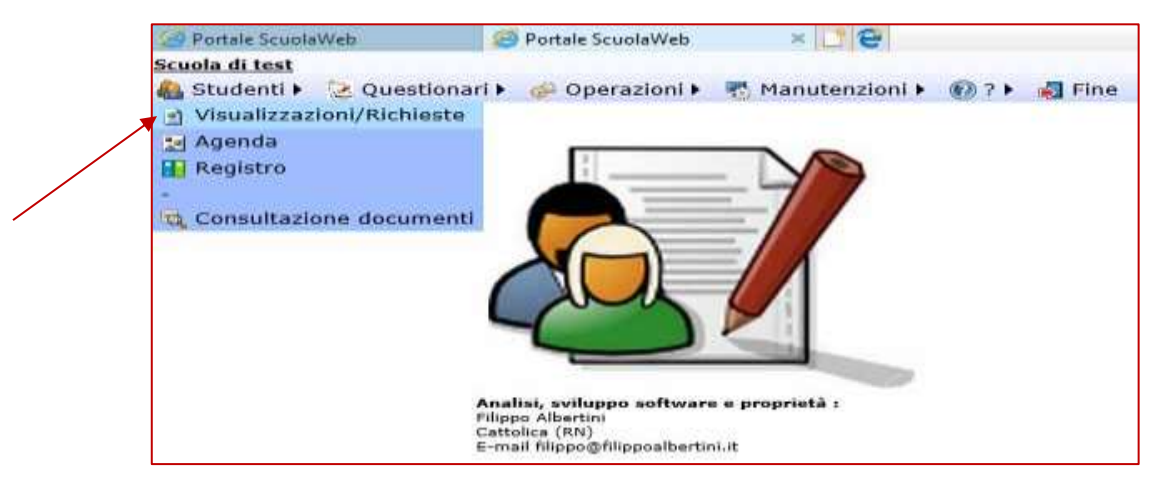

2. Tipo  $\rightarrow$  "Prenotazione colloqui docenti"  $\rightarrow$  "Visualizza"

| Studente<br>Tipo | Cognome 500 Nome 500 3A V<br>Voti<br>Assenze<br>Argomenti svolti<br>Compiti assegnati<br>Comunicazioni<br>Provvedimenti disciplinari<br>Scrutini<br>Dettagli<br>Statistiche<br>Documenti<br>Prenotazione colloqui docenti | Voti | Materia Tutte le materie |              | 2 Visualizza |  |
|------------------|----------------------------------------------------------------------------------------------------|------|--------------------------|--------------|--------------|--|
| Cliccare su "Nu  | iovo"<br>Tipo filtro 👻 🔽                                                                                                    |      |                          | <b>副 -</b> 目 |              |  |

4. Compilare il modulo di prenotazione  $\rightarrow$  Salvare

| Docente          | Cognome 1 Nome 1: Chimica                        |   |  |
|------------------|--------------------------------------------------|---|--|
| iorno            | Gio 09/11/2017 ora 4 (11:05 - 12:00): in lista 1 | ~ |  |
| arente           | Aitro 🗸                                          |   |  |
| arente cognom    | ie                                               |   |  |
| arente nome      |                                                  |   |  |
| arente cellulare | e]                                               |   |  |
| Parente email    |                                                  |   |  |

NB:

- Le prenotazioni possono essere modificate o annullate
- È possibile consultare la lista completa delle prenotazioni effettuate